Step 1: Go to AZLEG.GOV, click "Request to Speak"

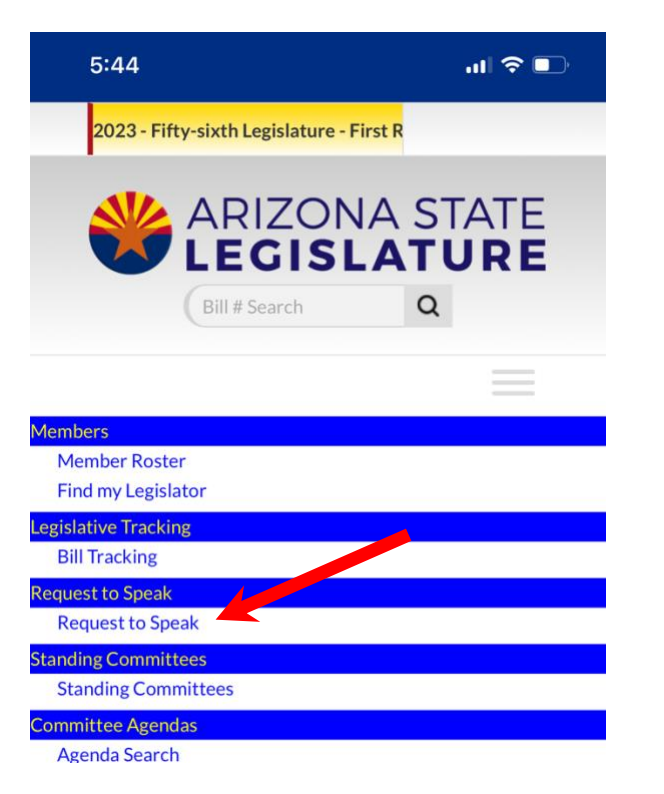

**Step 2:** Turn phone/landscape mode and click "*Sign On*" at the top right

| Request To Speak | O Need Help ✓ Sign On                  |
|------------------|----------------------------------------|
| ** RTS Update ** | Upcoming Agendas                       |
| Upcoming Agendas | Series                                 |
| Q Agenda Search  | 2023 - Fifty-sixth Legislar O          |
| 📕 RTS Manual     | Select Body:<br>Both Senate House      |
|                  | Agenda Type:                           |
|                  | Standing Interim                       |
|                  | <u>Committee Agenda Agend</u> a Agenda |

Step 3: Sign into your account

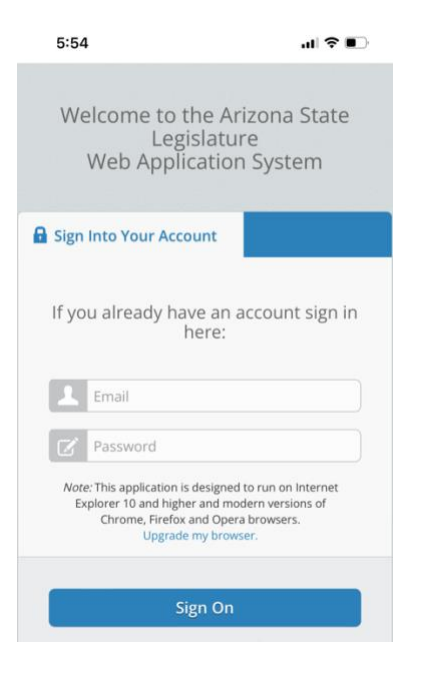

Step 4: Click "Request to Speak"

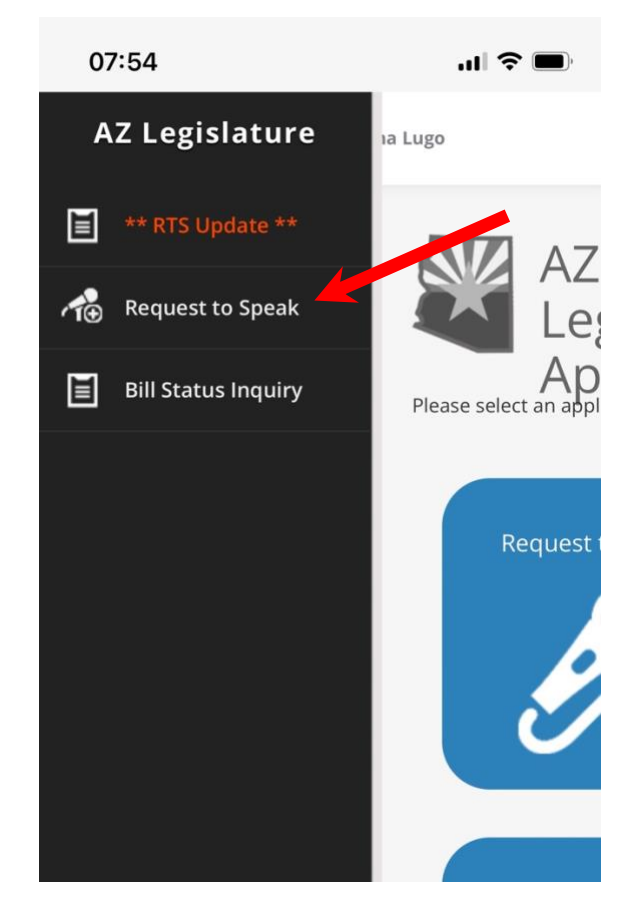

**Step 5:** Click *microphone + icon* on the left

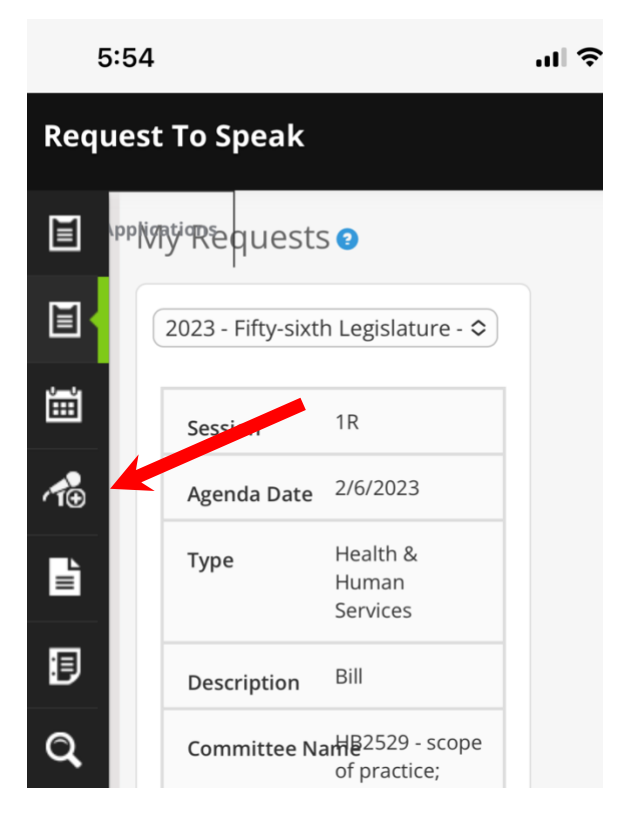

Step 6: Enter bill # (ex HB2457 or 2457) and search

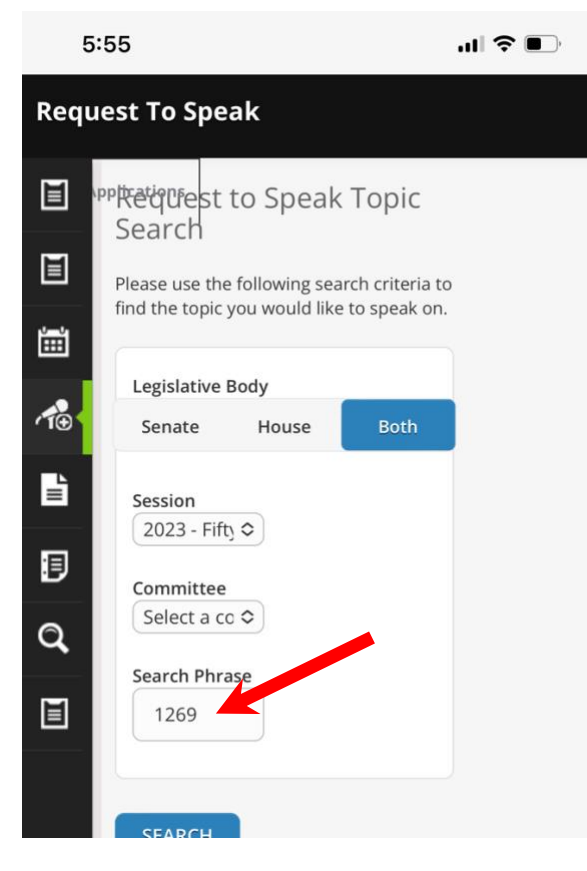

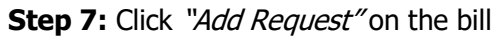

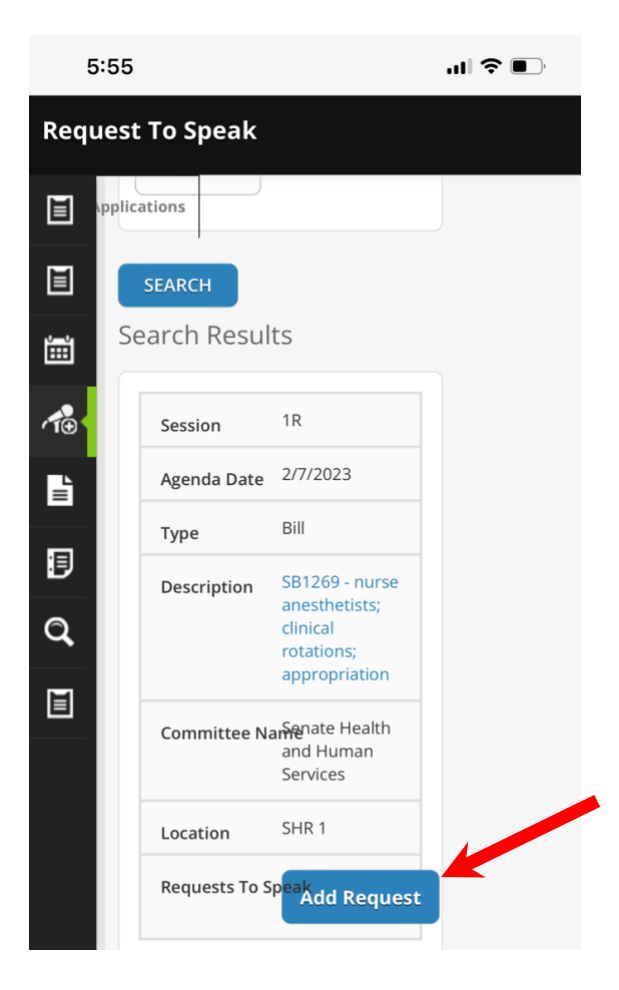

(Steps 8-10 use the same image below)

Step 8: Click For (supporting) or Against (opposing)

**Step 9:** Click "*No*" under wish to speak (Unless you have been asked by Compass or AZANA to testify)

**Step 10:** Click "*Submit"* (repeat steps 4-9 for additional bills)

| 5                                     | 5:55 <b>   . . . . . .</b>          |  |  |
|---------------------------------------|-------------------------------------|--|--|
| Request To Speak                      |                                     |  |  |
| PPN      W     W     Request to Speak |                                     |  |  |
|                                       | Your position on the item:          |  |  |
| Ĭ                                     | Peutral     Against                 |  |  |
| 1€                                    | Do you wish to speak?               |  |  |
| <b>III</b>                            | <ul> <li>Yes</li> <li>No</li> </ul> |  |  |
| 1                                     | Omment                              |  |  |
| Q,                                    |                                     |  |  |
| Ĭ                                     | 250 characters remaining            |  |  |
|                                       | SUBMIT                              |  |  |